# パスワードを忘れた場合 -パスワードの再設定

#### ADAMSのログイン画面を開き、ユーザーネームを入力 1 ユーザーネームを入れて、次をクリック 178 4 ユーザーネーム <【ユーザーネーム】入力【次】をクリック NEXTをクリック AGENCE WORLD ANTI-DOPING MONDIALE ANTIDOPAGE AGENCY WADA LOG IN ユーザーネーム \* taro.yamada1018 次回はSKIP NEXT NEXTをクリック ●日本語 ▼ 個人情報保護方針 ご利用条件

2 パスワードの再設定を行う

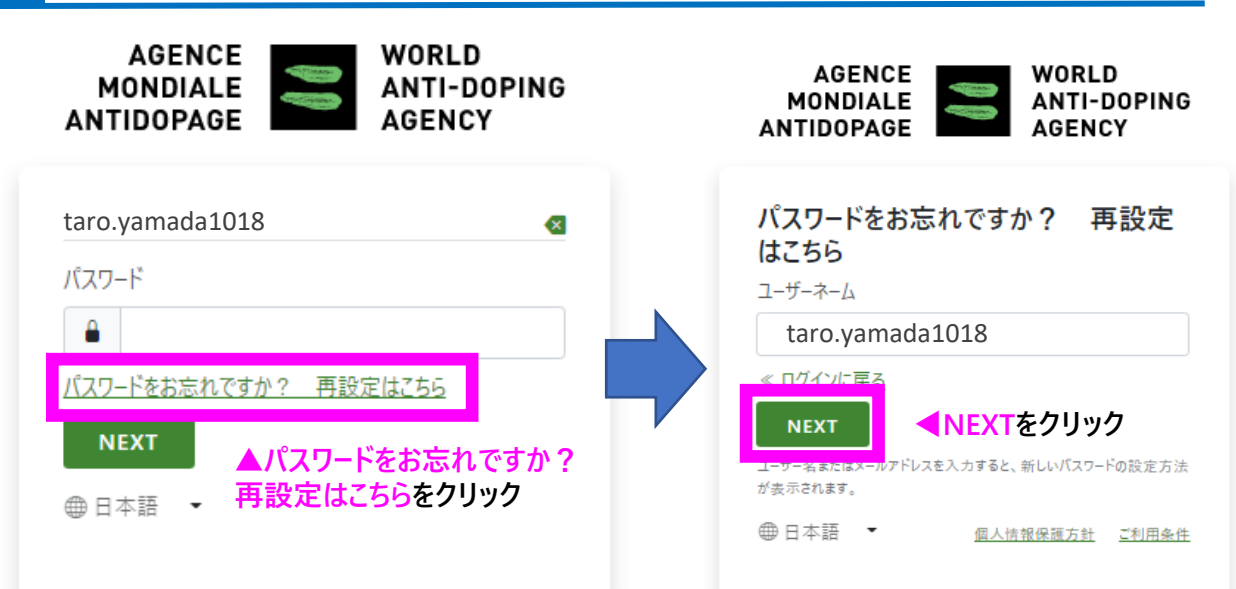

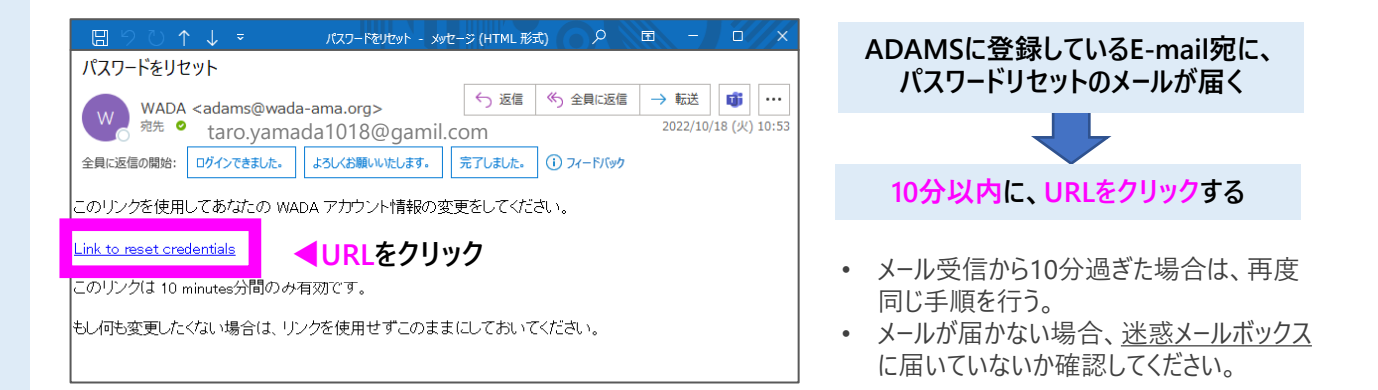

### 4 二段階認証のセキュリティコード入力

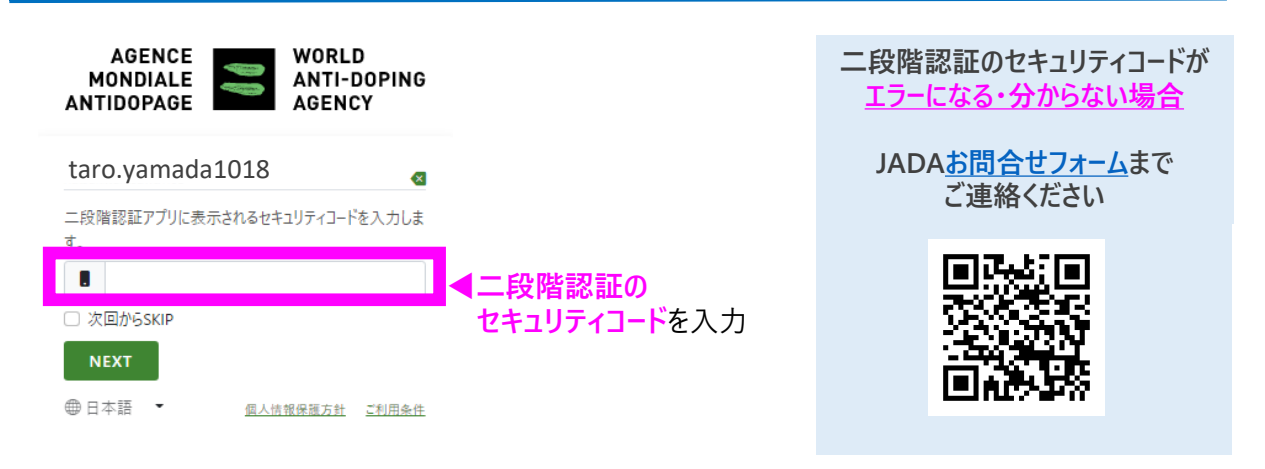

#### 5 パスワードの再設定を行い、完了!

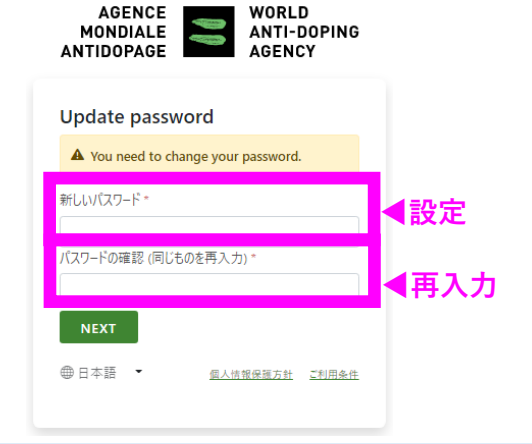

#### パスワードの設定について

アルファベット大文字 小文字、数字を含めた10文字以上で設定してください。

次回より忘れないよう、管理してください。

## 居場所情報対応デスク-JADA-

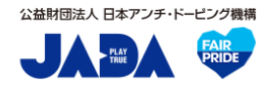

対応時間:平日9:00~17:00 https://www.playtruejapan.org/form/adams\_inquiry.html

IF-RTP/TPの方は、国際競技連盟(IF)へお問合せください